## ■アプリ「furari」ダウンロード方法

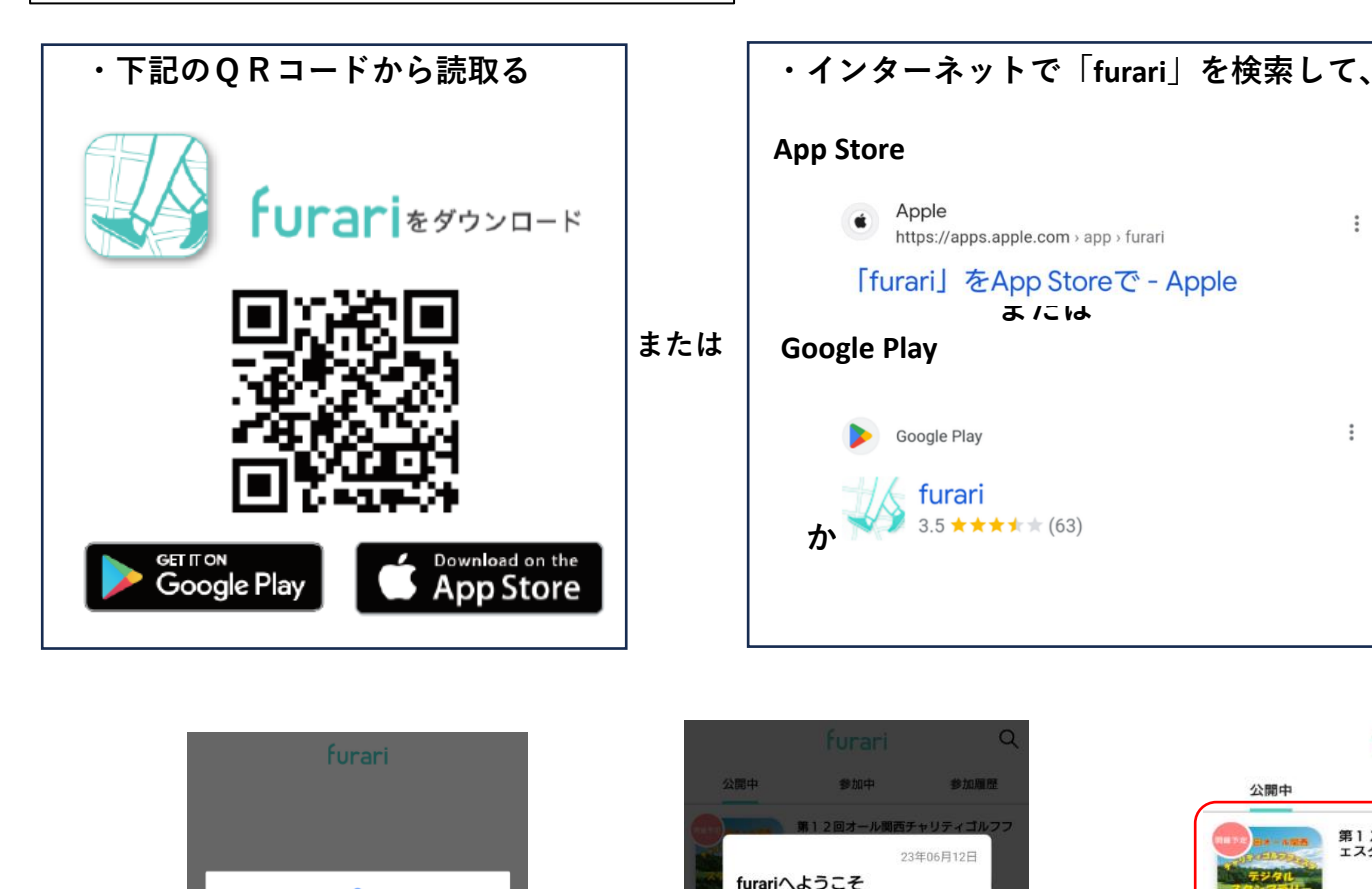

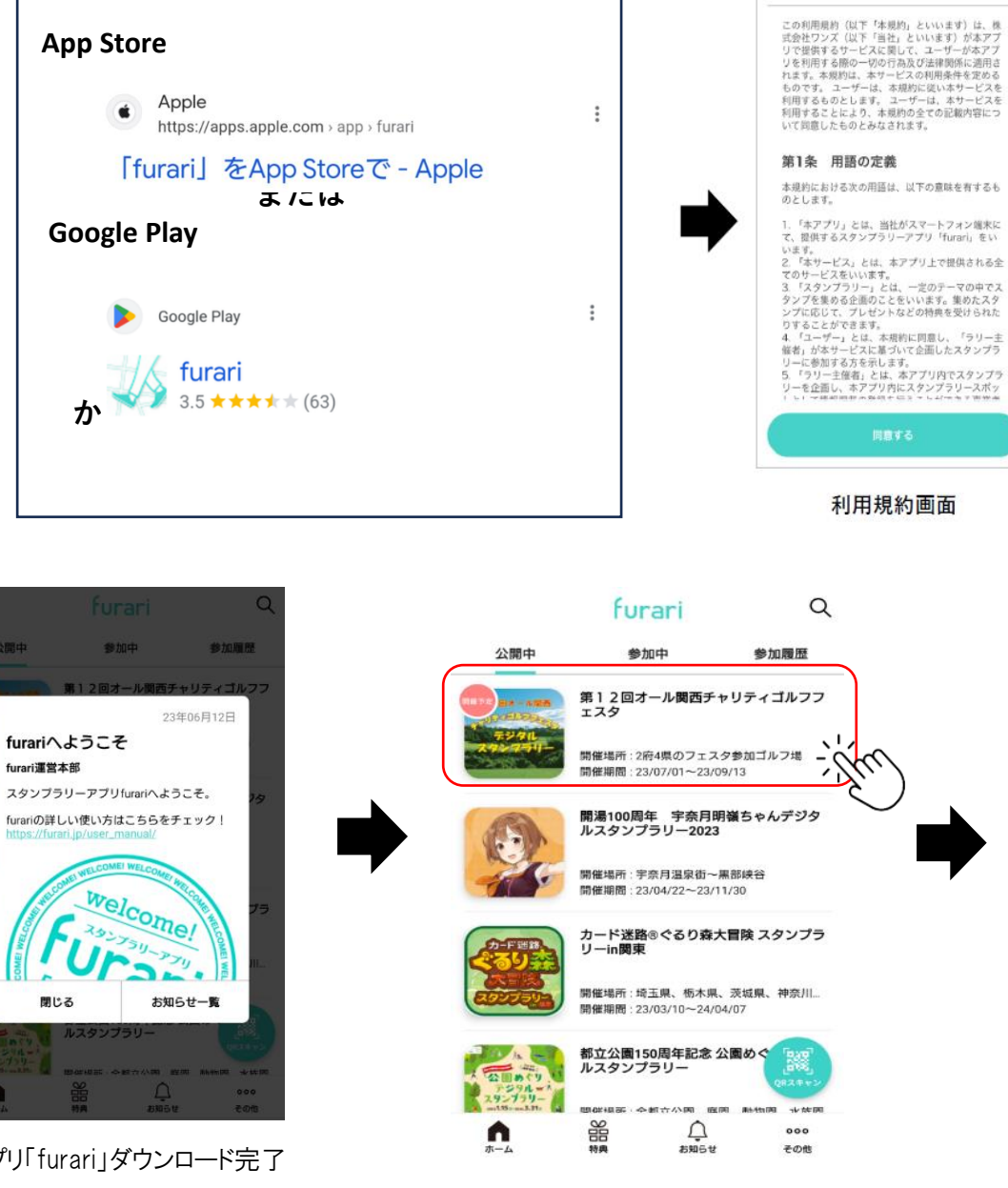

All Ytmobile 😤

14:16

利用規約

-7 60% **=** 

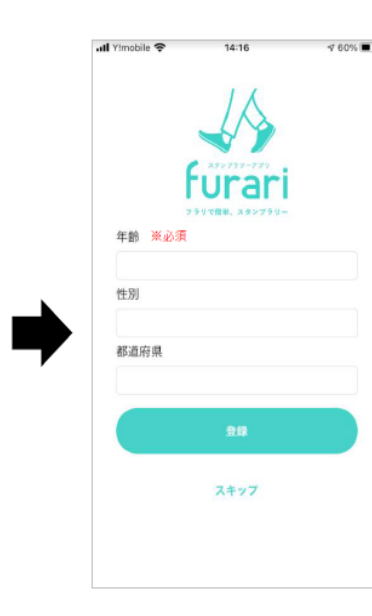

ユーザー情報画面 ユーザー情報として、「年齢」「性別」「都道府県」の 3つを入力します。(20歳以上限定ラリーがあるため)

furari 第12回オール関西

第12回オール関西チャリティゴルフフェスタ 開催期間:23/07/01~23/09/13

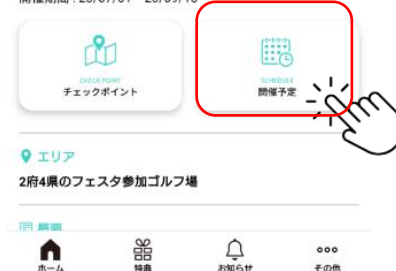

お知らせ

その情

7月1日になると、 【参加する】ボタンに 変わるので、 必ず【参加する】ボタン をクリックしてください。

位置情報へのアクセスを「許可」してください

 $\odot$ 

このデバイスの位置情報へのア

クセスを「furari」に許可します

か?

常に許可

アプリの使用中のみ許可

許可しない

アプリ「furari」ダウンロード完了

furari運営本部

閉じる

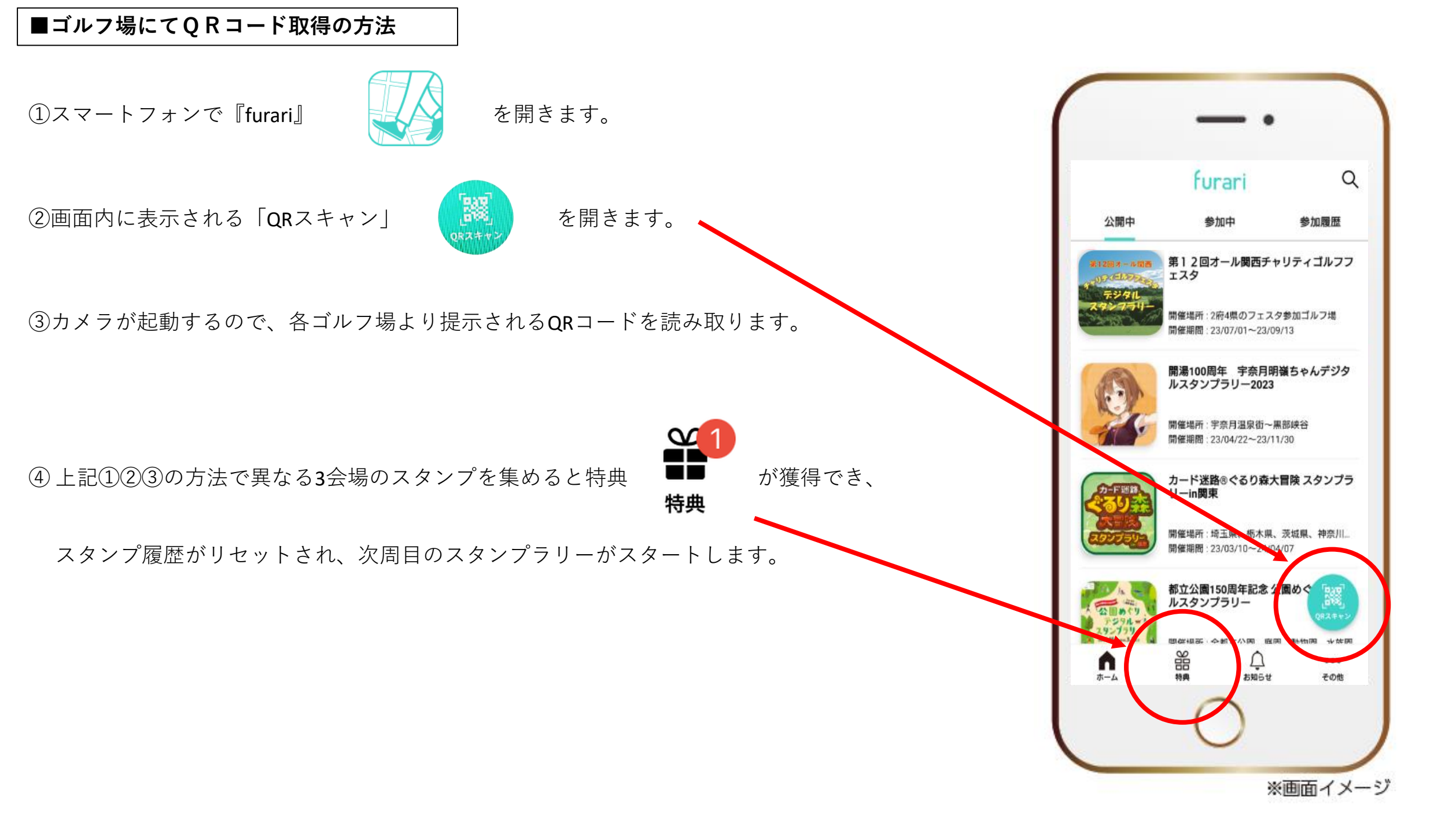

## ■スタンプ取得・スタンプリセット・特典応募の流れ

### <スタンプ取得について>

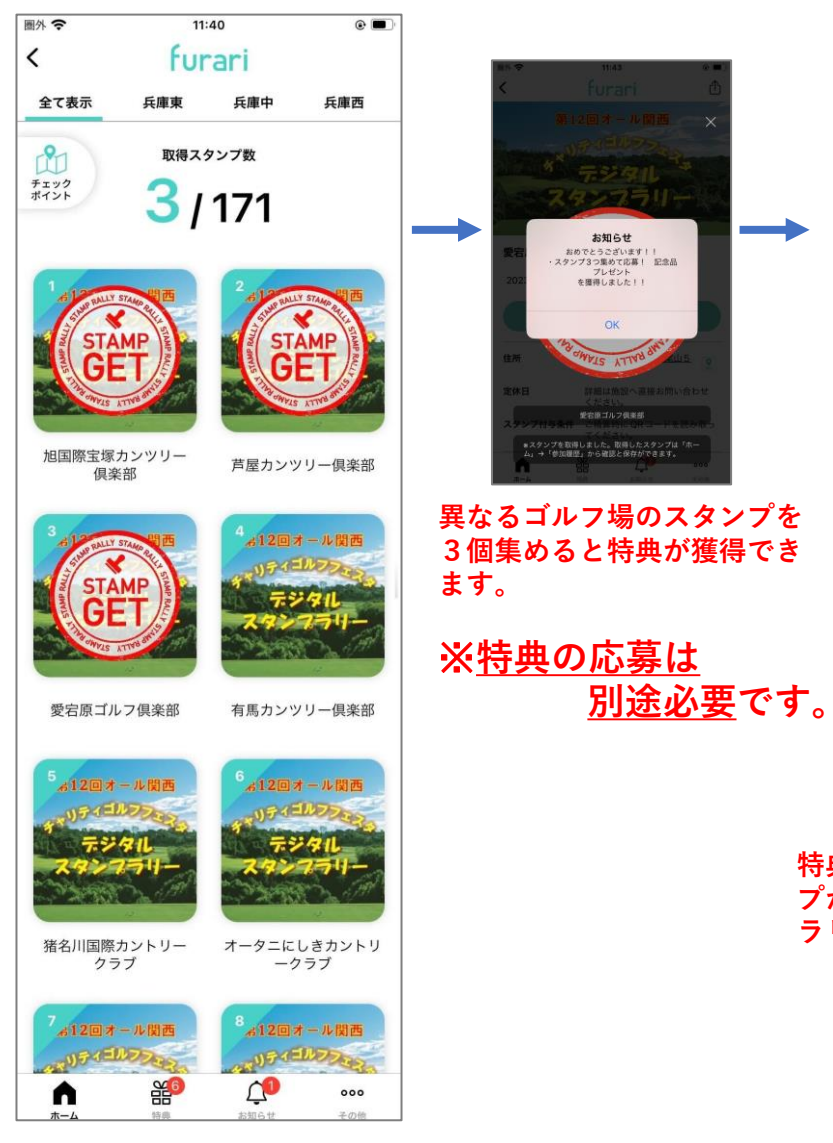

「QRスキャン」でゴルフ場の スタンプを獲得すると、獲得したゴルフ場の所に、 「STAMP GET」のマークが付きます。

# < 特典応募について >

11:36

ഹ

スタンプリセット

furari

兵庫東 兵庫中

取得スタンプ数

0/171

00=

兵庫西

芦屋カンツリー倶楽部

有馬カンツリー倶楽部

オータニにしきカントリ ークラブ

UFAELDOAR

0 000

图外 🗘

1

全て表示

旭国際宝塚カンツリー 倶楽部

愛宕原ゴルフ倶楽部

猪名川国際カントリー

88

特典が獲得できたら、スタン

プがリセットされ、次周目の

ラリーがスタートします。

クラブ

•

チェック

# ...l 🕆 🔳 完了 furari 第12回オール関西チャリティゴルフフェスタ 1周日) スタンプ3つ集めて応募! 記 念品プレゼント 有効期限: 23/09/13 000 その他 画面下にある「特典」より 特典応募ができます。

# ■ 特典応募の締切:9月21日です! 記念品の発送は、10月20日頃予定

|                                                        |                      | 圖外 🗢                                                | 11:45                              |                | •                                         |
|--------------------------------------------------------|----------------------|-----------------------------------------------------|------------------------------------|----------------|-------------------------------------------|
| â furari.jp                                            | 8.85 C               | 完了                                                  | 🔒 furari.j                         | p sð           | 5 己                                       |
| furari                                                 |                      |                                                     | furai                              | i              |                                           |
| プレゼント応募フォ                                              | オーム                  |                                                     |                                    |                |                                           |
| 『項をご理解いただいた<br>ざさい。                                    | た方のみ                 | 記念                                                  | 家品プレゼント庫                           | 応募フォーム         | •                                         |
| 募注意事項                                                  | L 10 W               | 特典交                                                 | 換ありがとうござ                           | います。           |                                           |
| 育の元表は間面の元送およ<br>の発送をもって代えさせて                           | よい、当<br>ていただ         | 受け付けが完了しました。                                        |                                    |                |                                           |
| 力頂いた個人情報の取り書<br>ては、応募者様の個人情報                           | <b>扱いにつ</b><br>夏(氏   | <i>F</i> 7                                          | / り内の「お知ら<br>控えをお送りし               | せ」に回答<br>ました。  | 0                                         |
| 新・電話番号・メールアト<br>賞品発送時の連絡・発送第<br>フ振興の各種イベントにも<br>ただきます。 | ドレスな<br>業務や関<br>ら利用さ | 面面<br>聛                                             | 画面左上の「完了」または「×」を<br>押して画面を閉じてください。 |                |                                           |
| レー回数を教えてください                                           |                      |                                                     |                                    |                |                                           |
| 1<br>****                                              |                      |                                                     |                                    |                |                                           |
| 或回<br>1回<br>2回以上                                       |                      | (c)copyright by furari                              |                                    |                |                                           |
| (ゴルフ練習場名を教えて                                           | くださ                  | <                                                   | >                                  | Û              | Ø                                         |
|                                                        |                      |                                                     |                                    |                |                                           |
| ご意見がありましたら、お                                           | ら教えく                 | 圏外 <b>マ</b><br>  <br>  <br>  <br>  <br>  <br>  <br> | 11:46<br>Furari<br>レ関西チャリティゴルフ     | © ■            |                                           |
|                                                        |                      |                                                     | 1周目)                               |                |                                           |
| 日を選択してください。 ※                                          | *&%                  |                                                     | スタンプ3つ集めて<br>念品プレゼント               | USED           |                                           |
|                                                        |                      |                                                     | 时日: 23/05/16                       |                |                                           |
|                                                        | •                    |                                                     | 2周目)<br>スタンプ3つ集めてM                 | <              |                                           |
|                                                        |                      |                                                     | 念品プレゼント                            |                |                                           |
| :選択してください。 ※必須                                         | ai<br>•              |                                                     |                                    |                |                                           |
|                                                        |                      |                                                     |                                    | 第1<br>スタ       | 2回オール関連<br>ンプ3つ集                          |
| 987でAEK(してく72さい。 3                                     | ******               |                                                     |                                    | 70             | セント                                       |
| 送付先情報                                                  |                      |                                                     |                                    |                | 112/7-7                                   |
| 4号<br>を入れてください。 ※ <mark>必須</mark>                      |                      |                                                     |                                    | ナヤフ場と、         | ッティフェス<br> でプレーし、<br>もれなく応募<br> 利用券 ※ 2,0 |
|                                                        |                      |                                                     |                                    | ■ □<br>関西<br>米 | ルフ振興共通<br>ゴルフ振興参                          |
| 《必須                                                    |                      |                                                     |                                    | **<br>■そ<br>   | の他<br>タンプ3つ集                              |
|                                                        |                      | ~                                                   | <u>× ^2</u>                        | <u>ار</u>      | ラがリセット<br><b>※</b>                        |
|                                                        |                      |                                                     |                                    | C              |                                           |

## ■スタンプリセット後のスタンプ取得履歴の確認

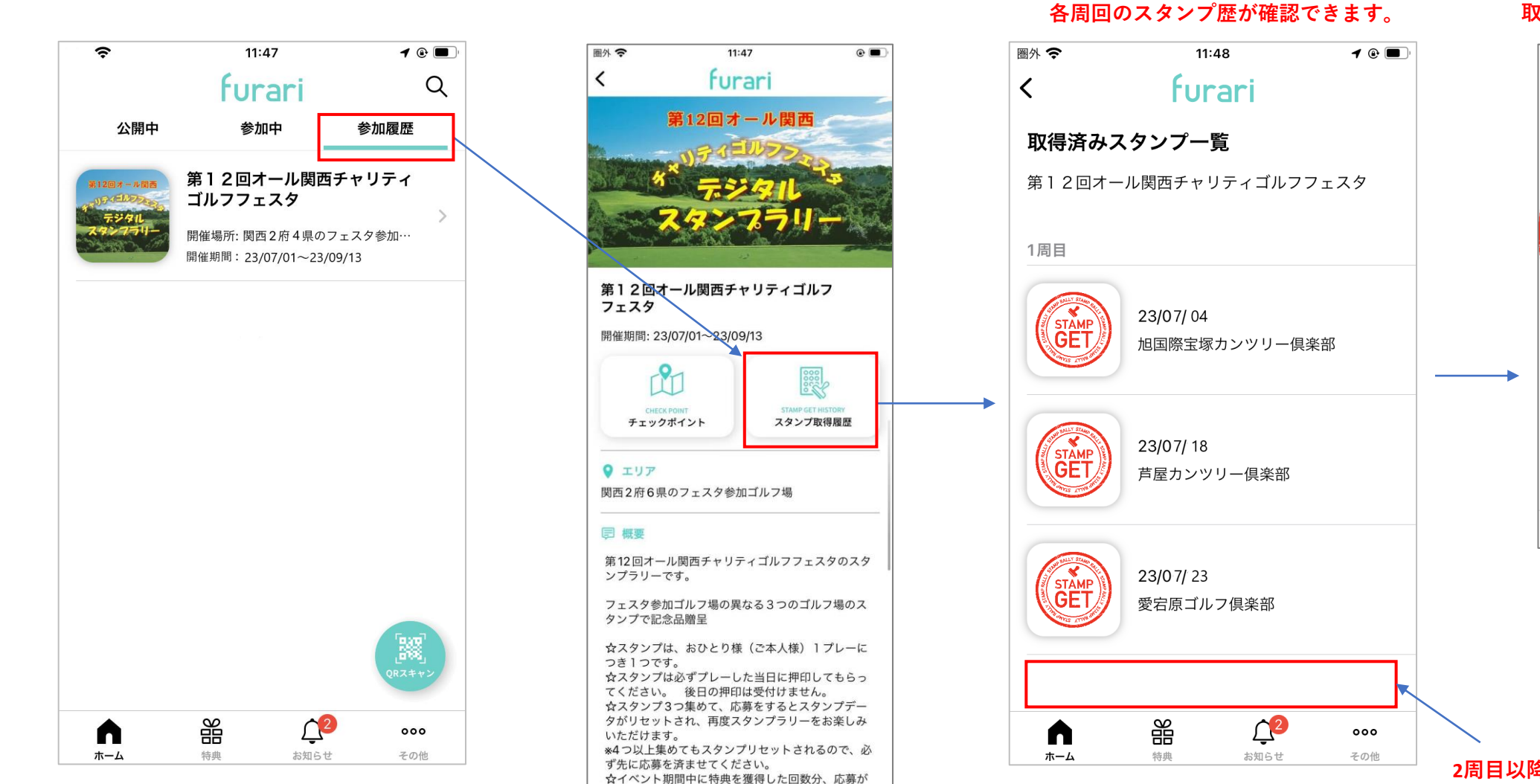

12

拉彻高林

000

影

n

「参加履歴」のタブから

#### 各チェックポイント枠をタップすると 取得したスタンプが拡大表示されます。

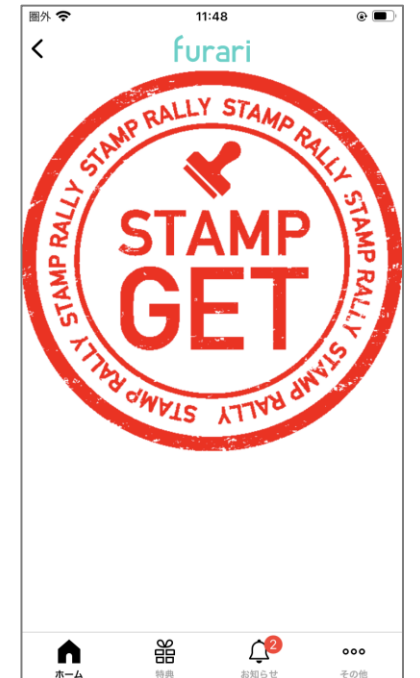

### 2周目以降も下に履歴として 表示が増えていきます。